## 101 在虚拟机中配置摄像头

在VMware Workstation中,将宿主机的摄像头连接到虚拟机:

| G CSD - VMware Work  | kstatio    | on                              |                 |                                                             |                | - 🗆 X                    |
|----------------------|------------|---------------------------------|-----------------|-------------------------------------------------------------|----------------|--------------------------|
| 文件(F) 编辑(E) 查看(V     | /) 虚       | 拟机(M) 选项卡(T) 帮助(H)              | - 4 P           |                                                             |                |                          |
| 库                    | C          | ) 电源(P)                         | >               |                                                             |                |                          |
| ○ 在此处键入内容进行搜         | <b>康</b> 0 | ) 可移动设备(D)                      | >               | CD/DVD (SATA)                                               | >              |                          |
| □ □ 我的计算机<br>□ □ CSD | -          | 暂停(U)                           | Ctrl+Shift+P    | ✓ 网络适配器                                                     | >              | <b>™↓ En</b> % ≪ 11:44 ∰ |
|                      | 4          | 送送 Ctrl+Alt+Del(E)<br>抓取輸入内容(I) | Ctrl+G          | 打印机 <ul> <li></li></ul>                                     | ><br>>         |                          |
|                      |            | SSH(H)                          | >               | <ul> <li>Sunplus Innovation Integrated_Webcam_HD</li> </ul> | > 断开连接(连接主机)([ | 0)                       |
|                      | I,         | 。<br>快照(N)                      | >               | Realtek USB2.0-CRW                                          | > 更改图标(I)      |                          |
|                      |            | 捕获屏幕 (C)                        | Ctrl+Alt+PrtScn |                                                             | ✓ 在状态栏中显示(S)   |                          |
|                      | 1          | 》管理(M)                          | >               |                                                             |                |                          |
|                      |            | 重新安装 VMware Tools(T).           |                 |                                                             |                |                          |
|                      |            | 。 设置(S)                         | Ctrl+D          |                                                             |                |                          |
|                      |            |                                 |                 |                                                             |                |                          |
| 要将输入定向到该虚拟机, 请       | 將鼠         | 际指针移入其中或按 Ctrl+G。               |                 |                                                             |                | - 🗔 🕑 🔄 🖨 🍕 🔍 📇   🗾 🥢    |

在Ubuntu虚拟机中,执行如下命令,查看摄像头设备:

```
1 $ tarena@csd:~$ ls /dev/video*
2 /dev/video0
```

在mjpg-streamer-experimental目录下,执行如下命令,启动服务器:

```
1 | $ sudo ./mjpg_streamer -i "./input_uvc.so -n -f 10 -r 848x480 -d /dev/video0"
-o "./output_http.so -w ./www"
```

在Windows宿主机上,用浏览器打开如下URL:

1 http://192.168.0.111:8080/stream.html

其中"192.168.0.111"为Ubuntu虚拟机的IP地址。浏览器显示:

MJPG-streamer

←

+

×

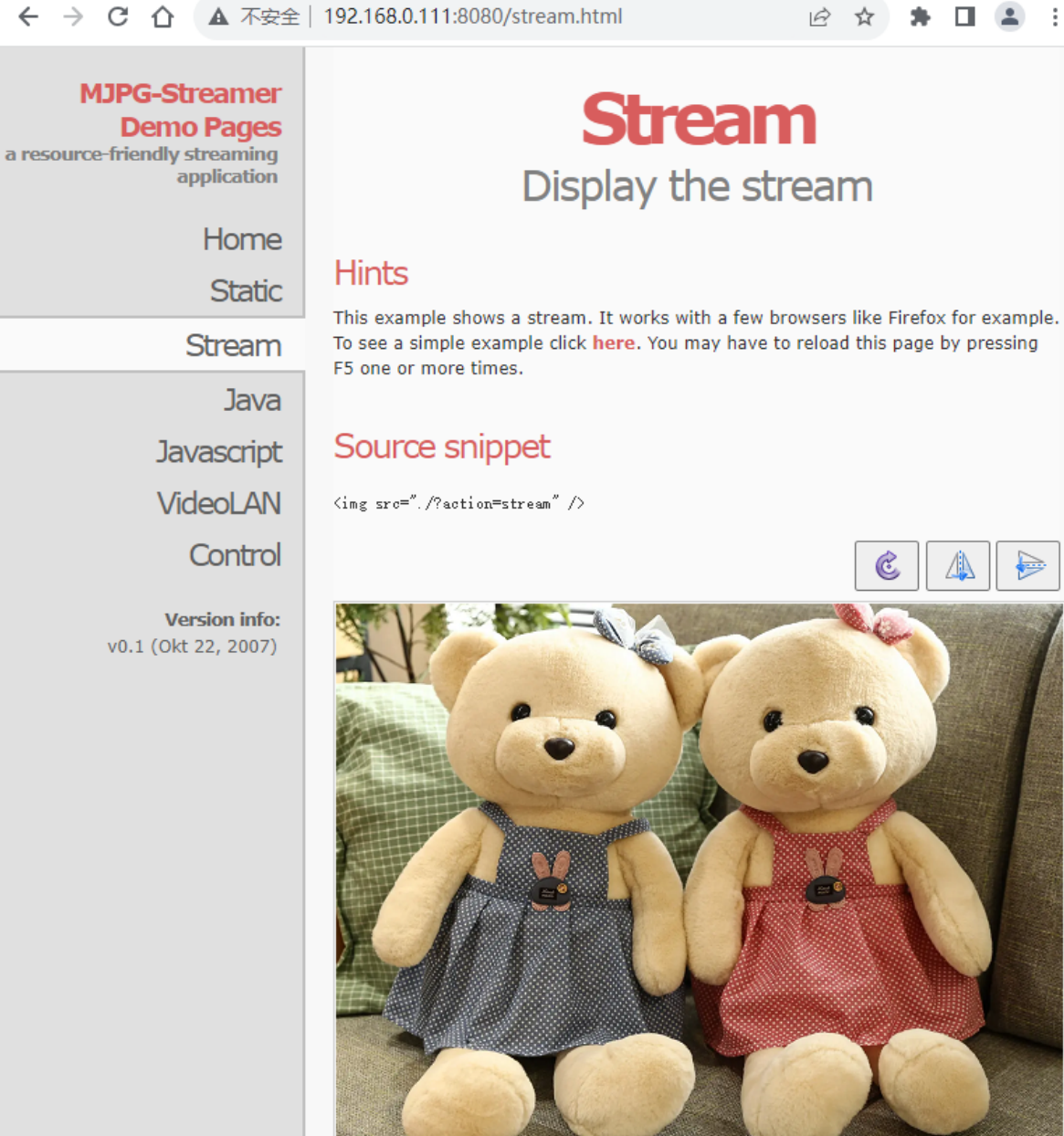

© The MJPG-streamer team | Design by Andreas Viklund

如不能正常显示摄像头视频画面,可在VMware Workstation的"虚拟机设置"中,调整"USB兼容性"选 项。如下图所示:

| 虚拟机设置                                                                                                    |                                                                                                    |                                                                                        | × |
|----------------------------------------------------------------------------------------------------|----------------------------------------------------------------------------------------------------|----------------------------------------------------------------------------------------|---|
| 硬件 选项<br>设备<br>● 内存<br>少理器<br>● 硬盘 (SCSI)<br>③ CD/DVD (SATA)<br>● 网络适配器<br>● USB 控制器<br>④ 声卡<br>● 打印机<br>■ 显示器 | 摘要<br>4 GB<br>2<br>100 GB<br>自动检测<br>NAT<br>存在<br>自动检测<br>存在<br>自动检测<br>落加( <u>A</u> ) 移除( <u>R</u> ) | 连接<br>USB 兼容性(C): USB 3.1 ~<br>□ 显示所有 USB 输入设备( <u>S</u> )<br>☑ 与虚拟机共享蓝牙设备( <u>B</u> ) |   |
|                                                                                                    |                                                                                                    | 确定取消帮助                                                                                 |   |